# すべての印刷設定を一斉に設定する [一発エコモード/ドライバー連動機能]

- C ≤ Mttp://192.168.0.10/
  (P ~ 2 → X) 
  CASIO SPEEDIA Web M... ×
- (例) IP アドレス 192.168.0.10 の 場合
- **1.**Web ブラウザーを起動します。
- **2. アドレス欄にプリンターの IP アドレスを入力します**。 プリンターに接続され、プリンター情報表示ページが表示されます。
- **3.** 「プリンター設定参照・変更」ボタンをクリックします。 プリンター設定参照ページが表示されます。

**4.**「設定変更ログイン」ボタンをクリックします。

ユーザー ID、パスワードを入力しログインすると設定変更ページが表示されます。

| Windows セキュリティ 💌                                                                 |
|----------------------------------------------------------------------------------|
| Admin のサーバー: こうこう にはユーザー名とパスワードが必要です。                                            |
| 警告: このサーバーは、ユーザー名とパスワードを安全ではない方法で<br>送信することを要求しています (安全な接続を使わない基本的な認証)。<br>───── |
| ユーザー名           ノはフード           資格情報を記憶する                                        |
|                                                                                  |

5. ログイン画面が表示された場合は、設定権限者登録で登録されているユーザー名とパスワードを入力し、「OK」ボタンを クリックします。

ログイン画面は、Web ブラウザーの起動後に1回だけ表示されます。

工場出荷時デフォルトでは、次のように設定されています。 ユーザー名:guest パスワード:(パスワードなし)

工場出荷時の状態でお使いいただくと、プリンターへアクセ スできる多くのユーザーが設定を変更でき、印刷結果に思わ ぬ影響を及ぼすことがあります。設定権限者登録でプリンター の管理者を登録した後は、「guest」ユーザーは設定変更がで きないように、権限を変更しておくことをおすすめします。

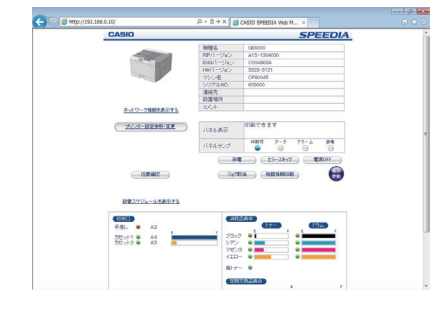

設定変更手順概略ページが表示されます。

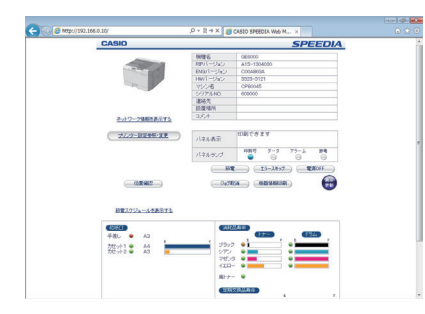

| CASIO           |           | SPE                     | EDI  |
|-----------------|-----------|-------------------------|------|
|                 | 5.899     | 069000                  |      |
|                 | 用わらージョン   | A15-1304030             |      |
| 1000            | ENG/1-Jay | CODA965A                |      |
|                 | HWI-Day   | 3323-5121               |      |
|                 | 77.26     | CP90045                 |      |
|                 | (812 P    |                         |      |
|                 | 102104    |                         |      |
| a to antipation | 2.6.4     |                         |      |
|                 | 1.4       |                         |      |
| ラブノウー設置参照・第1    |           | 印刷できます                  |      |
|                 | 1.7.4.8   |                         |      |
|                 | パネルゥング    | #第門 データ 75-5<br>●  〇  〇 | 98   |
|                 |           | 13-3895 (15-3895)       | IOFF |
| (0.0412)        | - 9a7     | TEA (HESSING)           | 6    |
|                 |           |                         | _    |
|                 |           |                         |      |
| BELTON-LOBIN    | 3.2       |                         |      |
| (100)           | 623       | C.A.W.                  |      |
| 千秋 • A3         |           | (17-2) (152             |      |
| 100-01 B 44     | 122       | 2 •                     | - i  |
| 7把小2 ● A3       | 5/75      | •                       | -    |
|                 | 240       |                         |      |
|                 |           |                         |      |
|                 |           |                         |      |

# GE6000 シリーズの場合

「ドライバー連動機能」をクリックし、「ドライバー連携機能」 を「ON」にします。

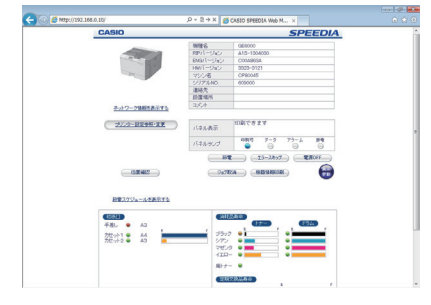

# GE5500 / 5000 シリーズの場合

「エコモード設定」をクリックし、「一発エコモード」を「ON」 にします。

それぞれの規定値を設定します。「ドライバー連動機能」「一発 エコモード」を ON にしたときに、全ユーザーのプリンタード ライバーをどのような規定値に変更するかを設定します。

# 「エコレベル印刷」

エコレベル印刷を ON にすると、印刷された用紙の余白にエコ ロジーに配慮した印刷の度合いが数で印刷されます。「両面印 刷」「マルチページ」「トナーセーブ」それぞれが1個に対応し ています。すべて使用している場合はが3個印刷され、すべて 使用していない場合はは印刷されません。

#### 「両面印刷設定」

両面印刷を「する/しない」を設定します。とじる位置(表と 裏の向き)を選択します。「自動片面」を「する」に設定する と1ページだけのデータは両面印刷しません。

# 「トナーセーブ設定」

トナーセーブを「する/しない」を設定します。「レベル1(約 30%のトナーを節約)」「レベル2(約50%のトナーを節約)」 を選択します。「マニュアル設定」を選択すると「テキスト(文 字)」「グラフィック(図形)」「イメージ(写真)」ごとにトナー セーブレベルを設定できます。

# 「マルチページ」

マルチページ印刷を「する/しない」を設定します。1面に 「2page 合成」するか「4page 合成」印刷するかを選択します。

# 「認証印刷」

「ドライバー連動機能」、「一発エコモード」を使用する際の初 期動作を設定します。 「変更しない」: 「カラー印刷」: 「モノクロ印刷」: